AUTODESK<sup>®</sup> FUSION 360<sup>®</sup> シングルユーザー インストール プロセス と Fusion 360 へのブラウザー アクセス

2021 年 8 月現在、Fusion 360 を含むオートデスク製品への教育機関限定ライセンスを学生が入手する方法は 2 つあります。オプション 1 は、学生のみならず教員や技術職員も利用可能です。

# オプション1

## 個人アクセス

学生、教員、技術職員は、アカウントを作成して、それぞれ個別にオートデスクエデュケーションプランの利用資格を認証することができます。このプランは対象となる個々のユーザーにオートデスク製品の無償の教育機関限定ライセンスを提供するものです。www.autodesk.co.jp/eligibilityから製品にアクセスすることができます。

## オプション2

### 教員を通じたアクセス

学生は教員によってオートデスク製品の利用資格の割り当てを受けた後にアカウントを作成することができます。学生は、 manage.autodesk.com/cep/からオートデスク製品にアクセスすることができます。オートデスク製品の教育機関限定ライセン スについて、学生はすぐに対象製品の認証プロセスを行う必要はありません。

学生はオプション1と2を同時に併用することができます。

AUTODESK<sup>®</sup> FUSION 360<sup>®</sup> シングルユーザー インストール プロセス と Fusion 360 へのブラウザー アクセス

# オプション 1:個人によるアクセス

学生、教員、技術職員は、アカウントを作成して、それぞれ個別にオートデスクエデュケーションプランの利用資格を認証する ことができます。このプランは対象となる個々のユーザーにオートデスク製品の無償の教育機関限定ライセンスを提供するもの です。

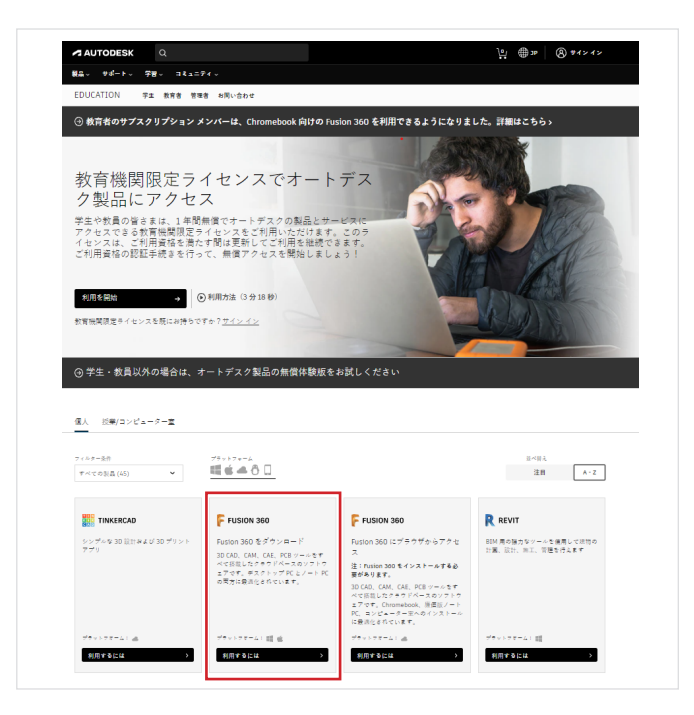

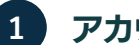

## アカウントの作成

a. www.autodesk.co.jp/eligibility から、[Fusion 360 製 品]のセクションで[利用するには]をクリックします。

ご自身のアカウントにサインインするか、「アカウントを b. 作成]をクリックして新しいオートデスク アカウントを 作成します。

初めてオートデスクをご利用ですか? アカウントを作成

サインイン

電子メール

~

新しいアカウントを作成する場合、正確な情報を入力し с. て、[次へ]をクリックします。

**注:**この回答は、次の画面で選択肢として表示される学 校一覧に影響するため、正しい情報を入力してくださ い。

と Fusion 360 へのブラウザー アクセス

| アカウ:                       | ントを作成                                |                                       | ~          |
|----------------------------|--------------------------------------|---------------------------------------|------------|
| 2                          |                                      | 姓                                     |            |
| 電子メー                       | il-                                  |                                       |            |
| 電子メー                       | レ(再入力)                               |                                       |            |
| パスワー                       | k                                    |                                       |            |
| □ Autodes<br>トに基づ<br>85送され | k の使用操件に同意<br>いて自分の個人情報<br>ることを了承します | :し、プライバシー ステート<br>動が使用され、また国境であ<br>F. | トメン<br>超えて |
|                            | アカウン                                 | トを作成                                  |            |
| 展                          | にアカウントをお持                            | らですか? サインイン                           |            |
| <b>罪社の約5</b><br>パ          | F機関限定特別条件<br>シー法(FERPA)の詳            | および米国の家庭教育プラ<br>絶は、ここをクリック            | ₹K         |
|                            |                                      |                                       |            |

d. オートデスクのアカウントを作成するため、氏名、電子メ ール アドレス、パスワードを入力してください。

注:この手順で入力する氏名は、オートデスクのソフトウェアとサービスの無料の教育機関限定ライセンスの利用 資格を確認するために提出する確認書類と一致してい る必要があります。

|                                                           | 確認が必要です                                        |  |
|-----------------------------------------------------------|------------------------------------------------|--|
|                                                           | 受信トレイをチェックし、電子メールのリンクに従って<br>次のアカウントを確認してください: |  |
|                                                           | taro.suzuki@yopmail.com                        |  |
|                                                           | -                                              |  |
|                                                           | 電子メールが届きませんでしたか? 再送信                           |  |
|                                                           | または既に確認済みですか? 納行                               |  |
|                                                           | 機能で機能が発生しましたか?<br>ヘルプオプションを表示                  |  |
|                                                           |                                                |  |
|                                                           |                                                |  |
|                                                           |                                                |  |
| AUTODESK                                                  | マートデスク展発・ワームススポアクラント                           |  |
| AUTODESK                                                  | サートデスク厳語・サービス共産アカウント                           |  |
| ▲ AUTODESK こんにちは、 モナメールアドレスを確認してAutod                     | マートデスト創品・テービス共産アクラント<br>                       |  |
| ▲ AUTODESK<br>こんにちは、<br>電子メール アドレスを確認して Autod<br>電子メールを確認 | <i>マートデスで単語・サービス共建プララント</i><br>                |  |

e. 電子メール アカウントにオートデスクからメッセージが 届いていることを確認します。開封してメッセージ内の[ 電子メールを確認]をクリックしてください。

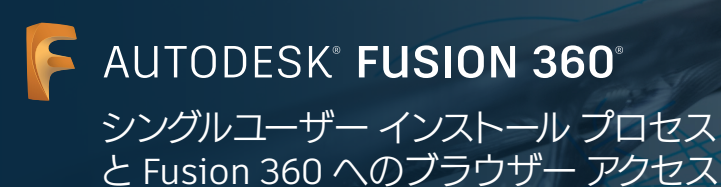

|                                           | t. |
|-------------------------------------------|----|
| アカウントは確認されました                             |    |
| この1つのアカウントで、ご使用の下へてのマートデス<br>の範囲にアクセスできます |    |
|                                           |    |
| ▼ オートギスカクルの■子ノール注意が取ります                   |    |
| 完7                                        |    |
|                                           |    |
|                                           |    |

もう少しです。

数會機関の名前

月

月

オートデスク製品に対する数盲機関限定アクセス権を確 認するには、お客様に関する情報をもう少しお聞きする 必要があります。

**~** #

**∨** ∉

オートデスク製品・サービス共通アカウント 詳細 f. アカウントが確認されたことを知らせるメッセージがブ ラウザー上に表示されます。このページで、Eメール通知 を希望する場合はボックスにチェックを入れ、[完了]を クリックします。

g. 教育機関向けの利用資格に関するいくつかの質問に答 えます。フォームに全て入力し、[次へ]をクリックします。

| アカウント設定                                                      |  |
|--------------------------------------------------------------|--|
| ご使用のアカウントは、Autodesk Education<br>Community にアクセスするために更新されました |  |
| Ø                                                            |  |
| 橋行                                                           |  |
|                                                              |  |

 h. アカウント情報が更新されたメッセージが表示され ます。[続行]をクリックして、www.autodesk.co.jp/ eligibilityの[製品を入手]のページに戻ります。[利用 開始]をクリックして認証プロセスを開始してください。 AUTODESK<sup>®</sup> FUSION 360<sup>®</sup>

シングルユーザー インストール プロセス と Fusion 360 へのブラウザー アクセス

| AUTODESK Q                                                                                                    |                                                                                                    |                                                                  | <u> </u> 9 ×⊕ <u> </u>                                                                                                    |
|----------------------------------------------------------------------------------------------------|----------------------------------------------------------------------------------------------------|------------------------------------------------------------------|----------------------------------------------------------------------------------------------------|
| 製品  サポート  学習  コミュニ                                                                                                    |                                                                                                    |                                                                  |                                                                                                    |
| EDUCATION PR RR8 10                                                                                                    | 者 お問い合わせ                                                                                                    |                                                                  |                                                                                                    |
| ④ 教育者のサブスクリプション >                                                                                                    | マンバーは、Chromebook 向けの Fu                                                                                                    | ion 360 を利用できるようになりま                                             | した。詳細はこちらゝ                                                                                                    |
| 平素よりオート<br>き、誠にありが<br><sup>オートテスク教育機関限定ライ1</sup><br>、「フクセスを開始」をクリ:                                                           | デスク製品をご愛<br>とうございます。<br>22スにつきまして、お客様のご料<br>クロではまプロセスを開始してく<br>+)                                                                                                    | <b>願いただ</b><br><sup>用実格をさらに認証する必要があっ<br/>ださい。</sup>              | つます、詳細について確認する                                                                                                    |
| フィルター条件<br>すべての製品(14) ▼                                                                                                    | 75957a=A<br>■■ 🖷 📥 🗿 🗌                                                                                                    |                                                                  | 里~银人<br>波田 ————————————————————————————————————                                                                                                    |
| TINKERCAD                                                                                                    | F FUSION 360                                                                                                    | R REVIT                                                          | R REVIT                                                                                                    |
| シンプAG 30 間部AL (730 プリント<br>アプリ                                                                                               | ソフトウェアまたはプラウザーア<br>クセス<br>30 CAD、CAM、CAL、FCE ツールをす<br>べて簡単したクラウドペースのソフトウ<br>まです。ソフトウェアをインストール<br>優雅の言葉に知ら するた、<br>15500 office acoder (xcm から プワ<br>ワザーアクセス (後期のみに対応) する<br>ことで、Histon 550 をご利用いただけ<br>表す。 | 81所用の成为なジールを使用して運動の<br>計画、取け、画工、管理を行えます                          | Revit Generative Design<br>注:Autoless Revit 2025 モインストー<br>パオるを選び合わります。<br>- 色々たの目標、制約、および入力内容<br>から、データに基づいた意思決定を行う<br>ためのより意思な細胞の設定集が記述に<br>値代されます。 |
| 75+17x-L: A                                                                                                    | ブラットフォーム: 昭 信                                                                                                    | ブラットフォーム: 昭                                                      | プラットフォーム: 町                                                                                                    |
| ничеса >                                                                                                    | NNF6LA >                                                                                                    | 利用于るには                                                           | Refera                                                                                                    |
|                                                                                                    |                                                                                                    | INVENTOR PROFESSIONAL                                            | 3 3DS MAX                                                                                                    |
| 20 あよび 30 040 ソフトウェア。                                                                                                    | 20 MJ U 30 GAD V 7 F 7 K 7,                                                                                                    | 30 種種設計、シミュレーション、ビジ<br>ュアライゼーション、認識作成のための<br>プロフェッショナル レベルの製品設計・ | ゲーム開発および設計ビジュアライゼー<br>ション見けら 30 モデリング、アニメー<br>ション、レンダリング ソフトウェア                                                                                       |
| AutoCAD for Mac. Architecture.<br>Electrical, Mechanical, Map3D.<br>MDP, Plant 3D. Raster Design も含ま<br>行ます。                 |                                                                                                    | エンジニアリング フールです                                                   |                                                                                                    |
| ADDCAD for Mack, Architecture,<br>Electrical, Mechanical, Map3D,<br>MDP, Plant 3D, Raster Design も含ま<br>れます。<br>75ットフォーム: 目目 | ブラットフォーム: 会                                                                                                    | エンジニアリング ツールです<br>フリットフォーム: 雪                                    | 70ットフォーム: 昭                                                                                                    |

入力内容に間違いがないか確認し、 [確認] をクリックしてくださ い。 サートデスク教育機関限度ライセンスのご利用実績を確認するためには、すべての項目を正確に入力 していただく必要があります。世界中の正規教育機関にサートデスク製品をご提供できるように、ご 協力をお願いいたしします。

Suzuki

認定教育機関の学生または勉強員ではありませんか?サートデスク ソフトウェアの<u>その他の</u>ライセン ス サプションをご覧ください。

> 8/8 認証サービス プロバイダー SheerID ShearID に関するよくある質問(FAQ)

数育機関の種類 窗校/中学

AUTODESK.

電子メール taro.suzuki@v モデノールアドレスが同点っていませんか? 住所を更新

教育機関の国または地域

同音するものとします

教育機関の名前 東京大学

確認

4 Taro

ご利用資格の認証 2

www.autodesk.co.jp/eligibility にアクセスします。 a. オートデスク製品への教育機関限定ライセンスの利用 資格を認証する必要があるとのメッセージを受け取っ た場合は、認証プロセスを開始するため、[利用開始]を クリックしてください。

入力内容が正しいことを確認し、[確認]をクリックしま b. す。

| 認証プロ   | コセスが完了しました。                      |
|--------|----------------------------------|
| おめでとうご | ざいます!オートデスク教育機関限定ライセンスのご利用資格の認証  |
| が完了し、ア | カウントのステータスが更新されました。              |
| ライセンスは | \$日から1年間有効になり、その後もご利用資格をお持ちの間はライ |
| センスを更新 | できます。 それではさっそく、設計と創造を始めましょう。     |

オートデスクは、SheerID の認証サービスを活用し с. て、ユーザーの教育機関向け利用資格の認証を行いま す。SheerID により利用資格がただちに認証されれば、 「認証プロセスが完了しました」とのメッセージが表示 されます。[オートデスクのソフトウェアを入手]をクリッ クします。

> 「追加の確認書類が必要です」というサイトが出ました ら、次の手順に従って、SheerID が教育機関向け利用資 格を認証する上で必要な確認書類を提供してください。

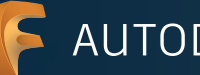

と Fusion 360 へのブラウザー アクセス

#### AUTODESK 追加の証明書が必要です 推奨される証明書の例 お客さまが設定教育供開に在版する学生または教職員であることを示す。教育供開によって発行 された証明書(授業料の現収書、学生証、職員証など)のコピーをアップロードしてください。 **学業成績証明書** 学生の氏系、学校名、目付が 10日またちたけ知時法 アップロードは 14 日間以内に行ってください。 次の情報が記載された書籍が必要となります。 通信的に正式なお客さまのフルキーム(Taro Suzuki) 注意: 法定する証明のの方法、この方に一次するのぞかります。 2. お客さまが生徒・学生または秋風星として生活している秋宮短期の名称 (東京大学) 注記: 北京下牟丘明氏の中秋石は、この石戸と一村下を必要すめります。 教育機関発行の在学/在総証 明書 3. 現在の実験内の日付 学生果たは教育门の氏名、学 校名、日付が記載された学校 のレジーヘッド 推奨される証明書は次のとおりです。 成績証明書 教育協関発行の在案/在新証明書 家主証のコピー (不真のないものも可) <u>G8</u> サポートされているファイルタイプ:JPEG、PDF、PNG、GIF ☆ 証明書をここにドラッグ、ま 学生豪たは教職員の氏系、学 技名、目付が記載された ID ため使用 ごアジフロードプスグアカフンと通知者が判断で取べたので、通知者の認識であった。 またはモードアスクアカフンと通知者が記載されている場合、資料構成の認証であったが、 アできまな、アプロードドを試験者に、成人感覚を含めないにご言葉がだかい、マイ アンパーの使行口面接触などの感謝解が定義されている場合は、武士下の医的意義に違いつぶ してなったアンターレビスだだい。

「追加の確認書類が必要です」が表示された場合は、 d. 対象となる教育機関での在籍または雇用のステータ スを確認できる書類を少なくとも1つアップロードす る必要があります。承認される可能性を高めるには、 2つ以上の確認書類を提供してください。たとえば、 学生であれば、学生証と授業スケジュールをアップロ ードすることが考えられます。教員であれば、在職証 明書や教育機関が発行した正式な雇入通知書をアッ プロードすることが考えられます。

次の通知書のテンプレートをダウンロードして、教育機 関のレターヘッド付きの書類を作成できます。

## ・学生用テンプレート ・教職員用テンプレート

確認書類をアップロードしたら、「送信」をクリックしま す。SheerID による教育機関向け利用資格のステータス の判定には最大48時間かかることがあります。

# ようこそ!教育機関限定ライセンスでオートデスク製品のご利用を開始いただけます Autodesk Education Community <studentcommunity@autodesk.com GFriday, October 08, 2021 3:52:56 AM こちら をクリックすると、本メールを Web ブラウザで表示できます。 AUTODESK EDUCATION ACCESS

yoshiko 様

Autodesk Education Community を介した 1 年間の無償数育機関限定ライセンスの使用が 承認されました。お客様のライセンスは、10 月 07, 2022まで有効です。引き読き対象者 の条件を満たす場合は、ライセンスを更新することもできます

利用可能な製品を使用するには、Autodesk Education Community にアクセスして、[製品を入手]をクリックします。以下のリンクをクリックして、設計や作成を始めましょ

#### 製品を入手

ご不明な点については、次のリソースをご確認ください。

手順の詳細については、Autodesk Knowledge Network で確認するか、サポートにお問い 合わせください。

どうぞよろしくお願いいたします。 オートデスク

発信元: オートデスク株式会社 〒104-6024 東京部中央経験海 1-8-10 勝海アイランド トリトンスクエア オフィスタワーX 24F ©Autodesk, Inc. All rights reserved. <u>ご利用上の注意と商標について(英語) | プライバシー ポリシー</u>

これはお知らせメールです。 本メールは途信専局のため、このままご液價いただいてもお問い合わせなどにはお箸えいたしかねますので、あらかじめご了承くださ

bolack およびオートデスクのロゴは、米国およびその他の開発における Aubolack, Inc. およびその子会社主たは懸地会社の登録原題 しは発意です。その他のチャでのプランド名、製品名、主たは登録は、それぞれの所有者に帰属します。オートデスクは、通知な行 ことなくいつとも認識製品のサラービスの提供、観察あよび優勝な変更する権利を留楽し、本メール中心部級並たは国鉄の取りに に質手を負いまか。

#### SheerID が教育機関向け利用資格を承認した場合、認 е. 証完了を通知する電子メールが届きます。

認証完了を通知する電子メールが届かず、SheerID へ問 い合わせることが必要な場合は、customerservice@ sheerid.com までご連絡ください。

AUTODESK<sup>®</sup> **FUSION 360<sup>®</sup>** シングルユーザー インストール プロセス と Fusion 360 へのブラウザー アクセス

|                                                                                                    |                                                                                                    |                                                                                                    | 🐝 ec 🌐 🛒                                                                                                    |
|----------------------------------------------------------------------------------------------------|----------------------------------------------------------------------------------------------------|----------------------------------------------------------------------------------------------------|----------------------------------------------------------------------------------------------------|
| (品。 サポート。 学習。 ヨミュニ                                                                                                    | M-~                                                                                                    |                                                                                                    |                                                                                                    |
| EDUCATION 学生 教育者 牧塚                                                                                                    | 者 お問い合わせ                                                                                                    |                                                                                                    |                                                                                                    |
| ③ 教育者のサプスクリプション メ                                                                                                    | ンバーは、Chromebook 向けの Fu                                                                                                    | tion 300 を利用できるようになりま                                                                                                    | した、詳細はこちらう                                                                                                    |
|                                                                                                    |                                                                                                    |                                                                                                    |                                                                                                    |
|                                                                                                    |                                                                                                    |                                                                                                    |                                                                                                    |
| Z素よりオートテ                                                                                                    | スク製品をご愛顧                                                                                                    | 頂いただ                                                                                                    |                                                                                                    |
| 、誠にありがと                                                                                                    | うございます。                                                                                                    |                                                                                                    |                                                                                                    |
| 客さまのオートデスク製品 教育権                                                                                                    | 機関限定ライセンスは 2022年10月                                                                                                    | 7日 まで有効です。                                                                                                    |                                                                                                    |
|                                                                                                    |                                                                                                    |                                                                                                    |                                                                                                    |
| ご白身で使用するためのホートデスク制                                                                                                    | 双品を入手するには、以下の【製品を入手】                                                                                                    | をクリックしてくださ                                                                                                    |                                                                                                    |
| い。<br>・オートデラク羽島を営せに割り出てる。                                                                                                    | こは 恐然/コンピューターデタブラクリッ                                                                                                    | たしてください。                                                                                                    |                                                                                                    |
|                                                                                                    | the second second                                                                                                    |                                                                                                    |                                                                                                    |
|                                                                                                    |                                                                                                    |                                                                                                    |                                                                                                    |
|                                                                                                    |                                                                                                    |                                                                                                    |                                                                                                    |
|                                                                                                    |                                                                                                    |                                                                                                    |                                                                                                    |
| 8人 投票/ヨンピューター王                                                                                                    |                                                                                                    |                                                                                                    |                                                                                                    |
| 8人 投票/コンピューター主                                                                                                    |                                                                                                    |                                                                                                    |                                                                                                    |
| 8人 投票/ヨンピューター車<br>7(69-80)                                                                                                    | - 7357A<br>                                                                                                    |                                                                                                    | #~#A                                                                                                    |
| RA 設定/コンピューター至<br>マイトター品作<br>F <tの別品(44)< p=""></tの別品(44)<>                                                                                                   | <sup>72+17€-A</sup><br>≝≝ <b>š ▲ 0</b> □                                                                                                    |                                                                                                    | 型~切入<br>諸田 A-Z                                                                                                    |
| ○人 技工/コンピューター系<br>アイルター合作<br>アイマの対応(44) ●                                                                                                    | 70-17<br>編曲————————————————————————————————                                                                                                    |                                                                                                    | 2-51<br>38 A-2                                                                                                    |
| ■人 役児/コンピューター系<br>7/トター会校<br>7/くての放在(44) ● ■ TINKERCAD                                                                                                    | 270-127-14<br>副修会の□<br>F rusion 360                                                                                                    | R REVIT                                                                                                    | 2-72.<br>(28) A-2.<br>R REVIT                                                                                                    |
| <ul> <li>         (4) アンピューター系     </li> <li>         アイモの放流(44) ・     </li> <li>         (4) アイモルの     </li> <li>         アイアイルの時代によび300プリント     </li> </ul> | 20-175-4<br>■                                                                                                    | <b>R REVIT</b><br>取利者の取力をジールを受用して詳細                                                                                                    | 2-93<br>198 A-2<br>R RAVT<br>Revit Generative Design                                                                                                    |
| <ul> <li>説示/コンピューター第<br/>アメルター&amp;R<br/>ママモの放用(44) *</li> <li>TINKERCAD</li> <li>シングスルロロ 特許なよび 30 グリント<br/>アプリ</li> </ul>                                    | 70+17=-6<br>■ ● ● ● ● ● ■ ● ■<br>Fusion 300 ± 70 × 2= 1 <sup>2</sup><br>Protein 500 ± 70 × 2= 1 <sup>2</sup><br>Protein 500 ± 70 × 0= 10 <sup>2</sup>                                                                                                    | <b>Р всуг</b><br>син во дологу-ил вида, тако<br>сина, цен, вад. такотал с                                                                                                    | и-ек.<br>ВВ А-2                                                                                                    |
| ※人 抱王/コンピューター車<br>アイトラー車<br>アイマモの派遣(44) * 第一てもの派遣(44) * 第二ていたの派遣(44) * 第二ていたれたの名の (888 n.k.10.300 グリント・<br>アプリ)                                               | 17-1-170.<br>電音 合 ○ ○<br>Fution 300<br>Folio 300 ポインコード<br>30 Gal. GAL. RET                                                                                                    | R REVIT<br>EM ROGINSY-ATHERIC THE<br>OFFS, NET, SIZ, THEFT227                                                                                                    | т-та:<br>НП А-2                                                                                                    |
| <ul> <li>取了/コンピューターモ</li> <li>アイモの放在(44) ・</li> <li>(45) ・</li> <li>(45) ・</li> <li>(5) ************************************</li></ul>                        | 77-177-14<br>副参会 〇<br>「<br>Rulon 300 ポランヨード<br>30 G& CAL GAL SAL PRE ->-455<br>15 C& CAL CAL SAL PRE ->-455<br>15 C& CAL CAL SAL PRE ->-455<br>15 C& CAL SAL PRE ->-455<br>15 C& CAL SAL PRE ->-455<br>15 C& CAL SAL PRE ->-455<br>15 C& CAL SAL PRE ->-455<br>15 C& CAL SAL PRE ->-555<br>15 C& CAL SAL PRE ->-555<br>15 C& CAL S                                                            | R REVIT<br>取利用の扱力をワールを参考して設施<br>の対応、加た、第二、可能を行えます                                                                                                    | ۲۰۹۸         ۲۰۹           ۱۹         ۲۰2           ۲۰۰۰         ۲۰۰۰           ۲۰۰۰         ۲۰۰۰           ۲۰۰۰         ۲۰۰۰           ۲۰۰۰         ۲۰۰۰           ۲۰۰۰         ۲۰۰۰           ۲۰۰۰         ۲۰۰۰           ۲۰۰۰         ۲۰۰۰           ۲۰۰۰         ۲۰۰۰           ۲۰۰۰         ۲۰۰۰           ۲۰۰۰         ۲۰۰۰           ۲۰۰۰         ۲۰۰۰           ۲۰۰۰         ۲۰۰۰           ۲۰۰۰         ۲۰۰۰           ۲۰۰۰         ۲۰۰۰           ۲۰۰۰         ۲۰۰۰           ۲۰۰۰         ۲۰۰۰           ۲۰۰۰         ۲۰۰۰           ۲۰۰۰         ۲۰۰۰           ۲۰۰۰         ۲۰۰۰           ۲۰۰۰         ۲۰۰۰           ۲۰۰۰         ۲۰۰۰           ۲۰۰۰         ۲۰۰۰           ۲۰۰۰         ۲۰۰۰           ۲۰۰۰         ۲۰۰۰           ۲۰۰۰         ۲۰۰۰           ۲۰۰۰         ۲۰۰۰           ۲۰۰۰         ۲۰۰۰           ۲۰۰۰         ۲۰۰۰           ۲۰۰۰         ۲۰۰۰           ۲۰۰۰         ۲۰۰۰           ۲۰۰۰ |
| <ul> <li>説工 投気/コンピューター系</li> <li>アメルタームキ</li> <li>マイロを出点(ムム) ・</li> <li>TINKERCAD</li> <li>シングルム 30 特許あよび 30 グリント<br/>アプリ</li> </ul>                          | ************************************                                                                                                    | R REVIT<br>BURROWINGS/NGS/NASH<br>OFFIL, NET, SIGNINGS/<br>SIGNING, NET, SIGNINGS/<br>SIGNINGS/<br>SI | ۲۰۳۶           BI         ۲-2           Constant State         ۲-2           Constant State         ۲-2           Constant State         ۲-2           Constant State         1-2           Constant State         1-2           Constant State         1-2           Constant State         1-2           Constant State         1-2           Constant State         1-2           Constant State         1-2           Constant State         1-2                                                                                                    |
| <ul> <li>総工/コンピューター車</li> <li>アイスを支援(44) ・</li> <li>アメリカム 20 (88 A 47 30 グリント<br/>アプリ</li> </ul>                                                              | 10-107-0.<br>電音 合 ○ ○<br>Proton 300 ポランヨード<br>30 Call. Call. Co. PC アール・F<br>10 Call. Call. Co. PC アール・F<br>10 Call. Call. Co. PC アール・F<br>10 Call. Call. Co. PC アール・F<br>10 Call. Call. Co. PC アール・F<br>10 Call. Call. Co. PC P<br>10 Call. Call. Co. PC P<br>10 Call. Call. Co. PC P<br>10 Call. Call. Co. PC P<br>10 Call. Call. Co. PC P<br>10 Call. Call. Co. PC P<br>10 Call. Co. PC P<br>10 Call. Co. PC P | <b>р лечт</b><br>видовлеу-атерлітин<br>ора, ме. ві, чертіля<br>убатола, не                                                                                                    | عال           عال                                                                                                    |

教育機関向け Fusion 360 を入手

a. 教育機関限定ライセンスが承認されたら、<u>www.</u> <u>autodesk.co.jp/eligibility</u>にアクセスし、サインインし ていることを確かめてください。

| Autodesk Fus          | sion 360 の動作環境                                                                                                    |
|-----------------------|----------------------------------------------------------------------------------------------------|
| オペレーテ<br>ィング シス<br>テム | Apple® macOS <sup>™</sup> Big Sur 11 x*、Catalina 10.15、Mojave v10.14( <u>Apple</u> セキュリティ アップデートの算道)<br>Microsoft® Windows® 8.1 (64 ビット) ( <u>2023 年1月まで</u> )**<br>Microsoft Windows 10 (64 ビット) <u>Windows リリース 複載</u> |
| CPU の種類               | x86 ベースの 64 ビット プロセッサ(Intel Core I、AMD Ryzen シリーズなど)、4 コア、17 GHz 以上。32 ビットはサ<br>ボートをれません<br>ABM ベースのプロセッサは Roset 2 を使用する場合にのみ一部サポートされます。詳細については <u>こうらの記事</u> を<br>参照してください。                                             |
| メモリ                   | 4 GB の RAM (内蔵グラフィックス 6 GB 以上を描録)                                                                                                    |
| グラフィッ<br>クス カード       | DirectX11(Direct3D101以上)<br>VRAM1GB以上の専用GPU<br>RAM6GB以上の内蔵グラフィックス                                                                                                    |
| ディスク空<br>き容量          | 3 GB のストレージ                                                                                                    |
| 画面解像度                 | 1366 x 768 (表示スケール 100% で 1920 x 1080 以上を強く描録)                                                                                                    |
| ポインティ<br>ング デバイ<br>ス  | HID 連載マウスまたはトラックパッド、マブションで Wacom® タブレットおよび 3Dconnexion SpaceMouse® を<br>ヤポート                                                                                                    |
| インターネ<br>ット           | ダウンロード通便 2.5 Mbps 以上、アップロード通便 500 Kbps 以上                                                                                                    |
| 依存関係                  | SSL 3.0、TLS 1.2 以降                                                                                                    |
|                       |                                                                                                    |
| 複雑なモデリ                | ングと処理向けに推奨される仕様                                                                                                    |
| CPUの種類                | 3 GHz 以上、6 コア以上                                                                                                    |
| メモリ                   | 8 GB 以上の RAM                                                                                                    |
| グラフィッ<br>クス           | VRAM 4 GB 以上の専用 GPU、DirectX 11 (Direct3D 11 以上)                                                                                                    |

b. Fusion 360 ソフトウェアの<u>動作環境</u>を確認します。ご 使用のコンピューターが動作環境を満たしている場合、 次の手順に進み、インストール プロセスを続けてくだ さい。

Chromebookをお使いの場合、またはご使用のコンピュ ーターが動作環境を満たさない場合、Fusion 360 への ブラウザー アクセスのセクションから[製品を入手]を クリックします。fusion.online.autodesk.comに移動し ます。インストールせずにブラウザーで Fusion 360 をご 利用ください。このブラウザー アクセスのオプションは 英語でのみ提供しています。

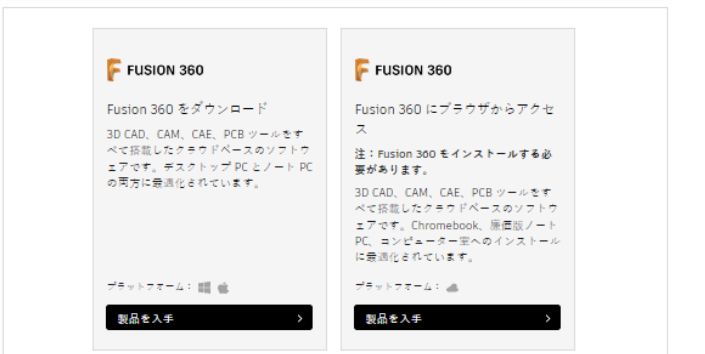

c. 学生、または技術職員であれば、[Fusion 360 をダウン ロード]のセクションから[製品を入手]をクリックしま す。

教員であれば、[個人]タブを開いていることを確認した 上で、[Fusion 360 をダウンロード]のタイルから[製品 を入手]をクリックします。

[Fusion 360 をダウンロード]のタイルは Fusion 360 ソフトウェアのダウンロード向けです。

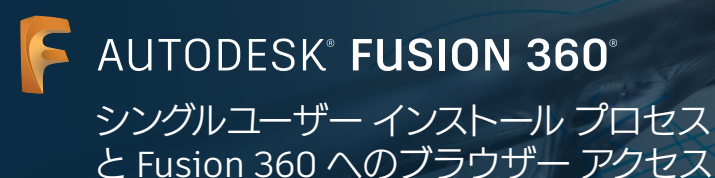

| FUSION 360 |  |
|------------|--|
| 79t3 >     |  |
|            |  |

 d. デスクトップでのクライアント インストールを開始する には、[Fusion 360 をダウンロード]のタイルから[製品 を入手]をクリックした後、[アクセス]をクリックします。

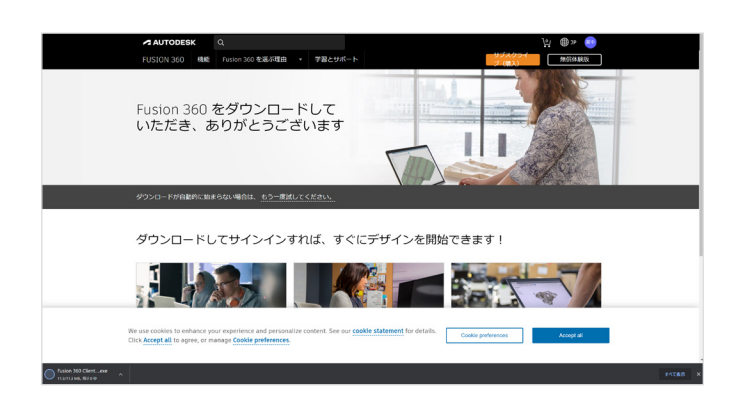

e. 新しいブラウザー ウィンドウが開き、Fusion 360 デス クトップ クライアントが自動的にダウンロードされま す。

ダウンロードが自動的に始まらない場合は、[もう一度や り直す]をクリックして、もう一度試してください。

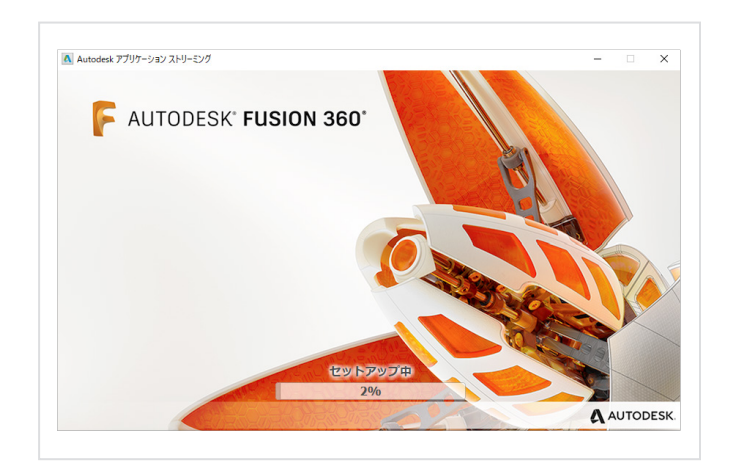

f. .dmg ファイルまたは .exe ファイルを開き、設定プロセスを進めます。インストールの間、進行状況バーが表示されます。インストールが完了すると、Fusion 360 が自動的に起動します。この処理には数分かかる場合があります。

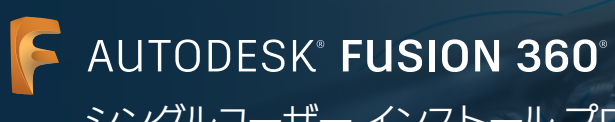

シングルユーザー インストール プロセス と Fusion 360 へのブラウザー アクセス

| 電子メール            |  |
|------------------|--|
| name@example.com |  |
| 次へ               |  |
|                  |  |

g. 教育機関のプロファイル情報を使用して Autodesk Account で Fusion 360 にサインインします。

**注:**サインインには、無償の教育機関限定ライセンスの認 証で使用した電子メールアドレスとパスワードと同じ情報を使用してください。

# AUTODESK® FUSION 360®

シングルユーザー インストール プロセス と Fusion 360 へのブラウザー アクセス

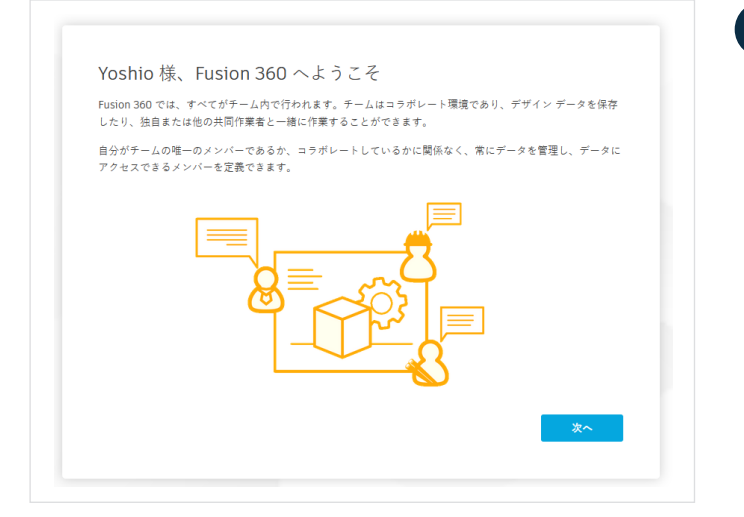

Fusion 360 の新しいユーザー向けの追加手順

a. Fusion 360 を初めて使用する場合、最初のログイン時に ウェルカム メッセージが表示されます。[次へ]をクリック します。

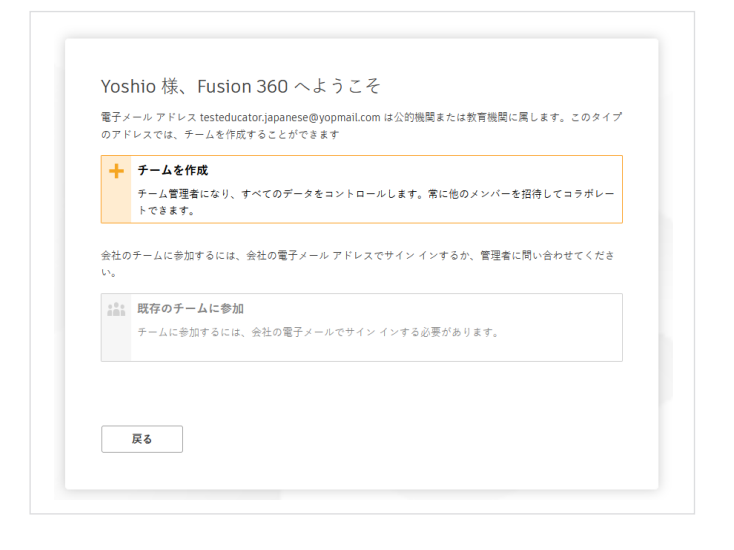

テームの名前を入力してください。これは、メンバーをチームに招待したときにメンバーに表示される名前で す。お客様はチームの最初のメンバーになり、他のメンバーが参加するまで誰もお客様のデータを表示すること

Yoshio 様、Fusion 360 へようこそ

はできません。

戻る

b. Fusion 360 を使用するには[チームを作成]するか[既存 のチームに参加]する必要があります。チームができれ ば、プロジェクトの作成、プロジェクトへの人の追加、プ ロジェクト データの共有と管理などが可能になります。

このトピックについてより詳しく知りたい方は、 Autodesk Knowledge Network にある次の記事をお 読みください: <u>教育機関向け Fusion Team のスタート</u> アップ

c. チーム名を入力します。ご自身の名前やニックネームを 含めても問題ありません。チームに招待された人なら誰 でもそのチーム名を見ることができます。

**注:**チーム名には、絵文字や次の文字を使用することはできません: \ / : \* ?" < > |

4

と Fusion 360 へのブラウザー アクセス

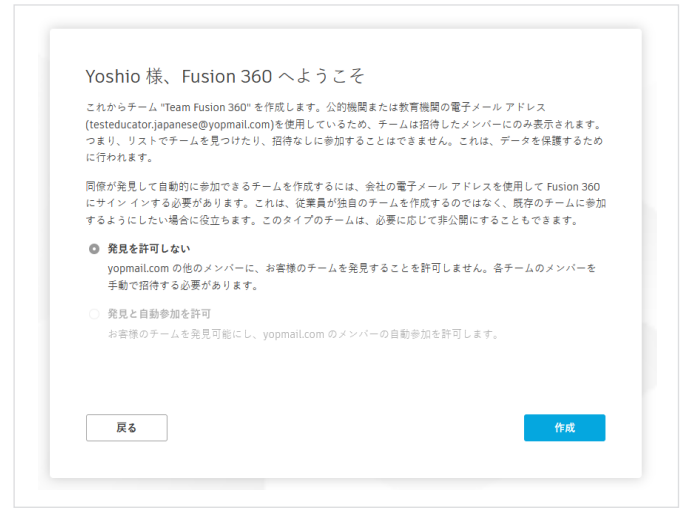

d. 「発見を許可しない」オプションにチェックマークを付け (または付けずに)、[作成]をクリックします。

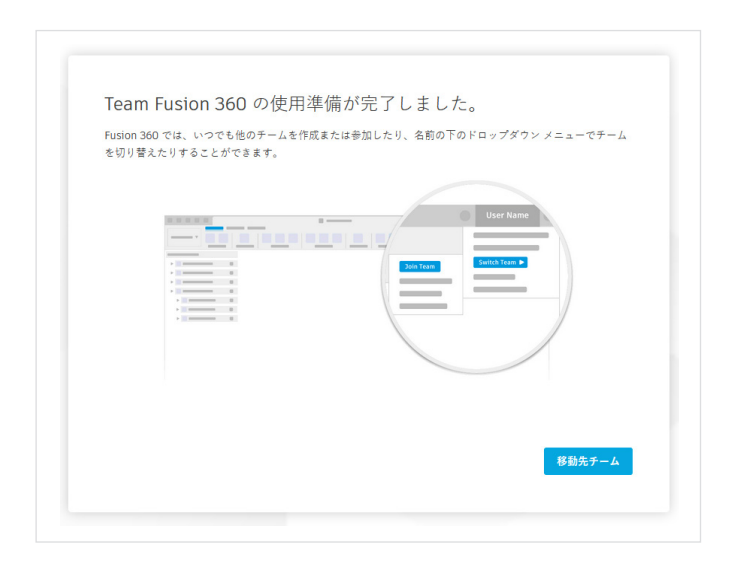

e. これで Fusion Team を使用できるようになりました。 [移動先チーム]をクリックします。

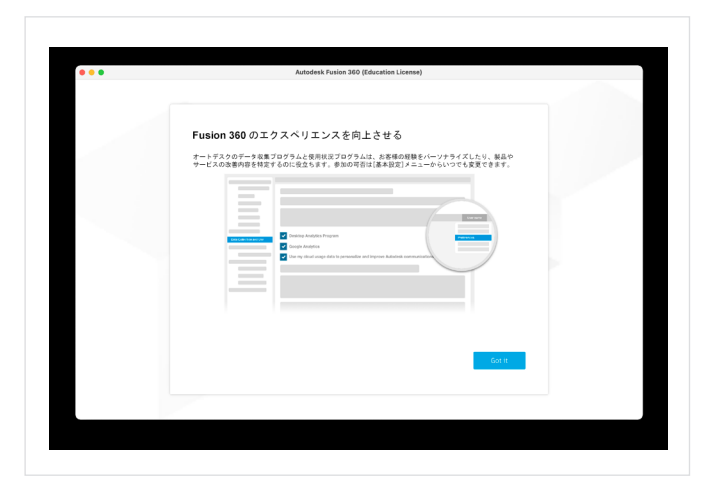

f. Fusion 360 のエクスペリエンスの改善についてメッセ ージが表示されることがあります。[Got it]をクリックし ます。

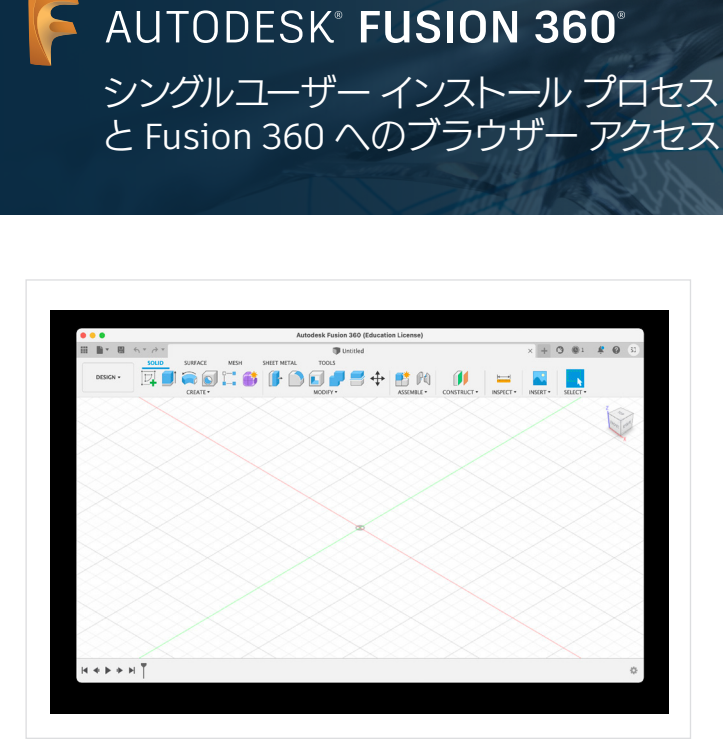

g. Fusion 360 の準備ができました。

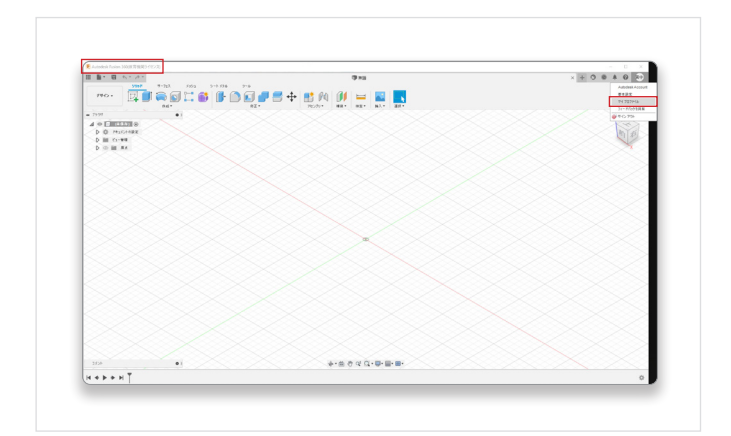

h. ウェブブラウザーで Fusion Team を起動するには、
 Fusion 360 の左上に Autodesk Fusion 360 (教育機関ライセンス)と表示されていることを確認してください。次に、右上にユーザーのイニシャルをクリックし、[マイプロファイル]を選択します。

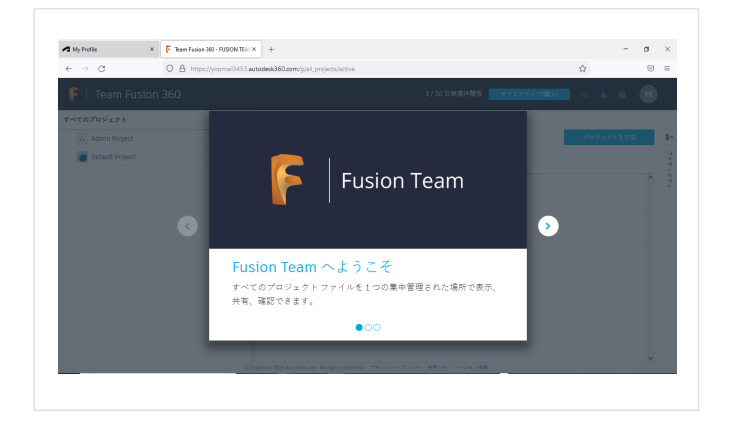

i. [マイプロファイル]を選択すると、左のような画面 が表示されます。(表示されない場合は、<<<u>myhub.</u> <u>autodesk360.com</u>>>)。ここでは、すべてのプロジェク トファイルを1つの集中管理された場所で表示、共有、 確認できます。 AUTODESK® **FUSION 360**® シングルユーザー インストール プロセス と Fusion 360 へのブラウザー アクセス

# オプション 2:教員を通じたアクセス

学生は教員によってオートデスク製品の利用資格の割り当てを受けた後にアカウントを作成することがあります。オートデスク 製品の教育機関限定ライセンスについて、学生は個別にすぐに対象製品の認証プロセスを行う必要はありません。

| Ċ | 【プロファイル入力のお願い】オートデスク発品のユーザーとして登録されました<br>Autodesk ron-repygautodesk.communications.com><br>③Thursday, October 28, 2021 11 47 41 AM<br>③ hos socias                                                                                                    |  |
|---|----------------------------------------------------------------------------------------------------|--|
|   | このメールキブラウザーで表示するには、ここさをクリックしてください。<br>Watadesk                                                                                                    |  |
|   | ソフトウェアのユーザーとして割り当てられまし<br>た                                                                                                    |  |
|   | tsubasa nakamura 様                                                                                                    |  |
|   | 契約管理者の 翼 中村 様によって、次の製品またはサービスのアクセス権が割り当てられ<br>ました:                                                                                                    |  |
|   | elastrap Connector     EXQLE - Promian     Fusion 360     Factor 300 - Additive Build Extension - Flex Access     Fusion 300 - Additive Build Extension - Flex Access     Fusion 300 - Additive Build Extension - Flex Access     Fusion 300 - Simulation - Flex Access     Fusion 300 - Simulation - Flex Access     Fusion Taxon     Fusion Taxon     HisMivules     HisMivules     HisMivules |  |
|   | 今すぐアカウントを作成                                                                                                    |  |
|   | ご不明な点がございましたら、こちらからお問い合わせください。                                                                                                    |  |
|   | Autodesk Account でソフトウェアやサービスを利用したり、サポートを受けることがで<br>きます。詳しくはこちらの概要ビデオをご覧ください。                                                                                                    |  |
|   | 発電光: オートデスク学式会社 1104-0024 東京都中央記録簿 1-0-10 暗景アイランド トリトンスクエア オフィスクワー×24年<br>の 1018 Autorium Tor All Folder Basened 1798年 17月 (2018) 1月 日月日 17月 (17日 - 1111)                                                                                                    |  |
|   | ・ いたのであり、 マン・マン・マン・マン・マン・マン・マン・マン・マン・マン・マン・マン・マン・マ                                                                                                    |  |
|   | 本メールは過信期用のため、この正正ご意思いただいても形明い合わせなどには非高えいたしかねますので、あらからのご了水くださ<br>い。                                                                                                    |  |
|   | Annowie おおびオートデスのCUTAL 米酸素お打ての物で成年に付ける Annowie, Inc. きんげやっ子を出また実施量を次の動用<br>確定とは調整です。その他がすべてのプランド系、製品系、または困惑ル、それぞれの所有数に構成します。オートデスクは、薬だき<br>行うことさくいっても放動基因あるプリプービスの使作、機能および原始を決定する場合を留所し、本面中の点様または包括の値りにつ<br>いて異社を含いません。                                                                                                    |  |
|   | Autodesk and the Autodesk logo are registered trademarks or trademarks of Autodesk, Inc., and/or its substaines and/or<br>affiliates in the USA and/or other countries. All other brand names, product names, or trademarks belong to their<br>respective holders. Autodesk reserved the right to alter product and services differings, and specifications and prioring at any                  |  |

## アカウントの作成

a. 製品を利用するために Autodesk Account の作成が必 要であることを伝える電子メールがオートデスクから送 信されることがあります。

教員によってオートデスク製品の利用資格の割り当て を受け、その割り当てに用いられた電子メールアドレス に紐づけられた Autodesk Account をまだもっていな い学生に左のような電子メールが送付されます。

この電子メールを受け取ったら、開封して、[今すぐア カウントを作成]をクリックして、新しい Autodesk Account を作成してください。

| 名                            | 姓                                              |
|------------------------------|------------------------------------------------|
| 電子メール                        |                                                |
| 電子メール(再入力)                   |                                                |
| パスワード                        |                                                |
| Autodesk の使用条件<br>トに基づいて自分の個 | に同意し、プライバシー ステートメン<br>队情報が使用され、また国境を越えて<br>います |

既にアカウントをお持ちですか? サイン イン

b. 氏名、電子メール アドレス、パスワードを入力します。電 子メール フィールドには、「製品をご利用いただくには Autodesk Account の作成が必要です」の件名で受信 した電子メール アドレスが事前に入力されています。こ の電子メール アドレスは、新しいオートデスクユーザ ID になります。[電子メールを確認]フィールドに電子メ ール アドレスを入力して、確認してください。

オートデスクの利用規約とプライバシー ポリシーに同意するチェック ボックスをオンにします。

[アカウントを作成]をクリックします。

**注**:Autodesk Account 用のユーザー ID とパスワード は、パスワード管理アプリケーションなどを使用して安 全に保管してください。

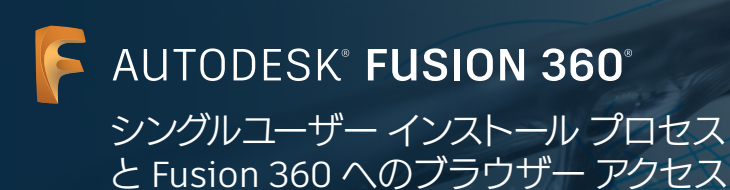

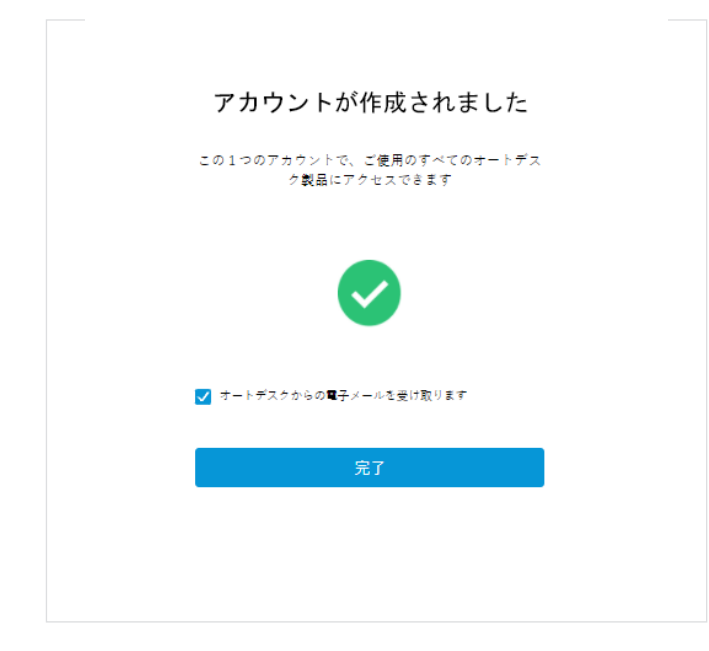

c. アカウントが作成されたことを示すメッセージが表示されます。オートデスクからのニュース・情報をEmailで受け取る場合はチェックを入れてください。[完了]をクリックします。

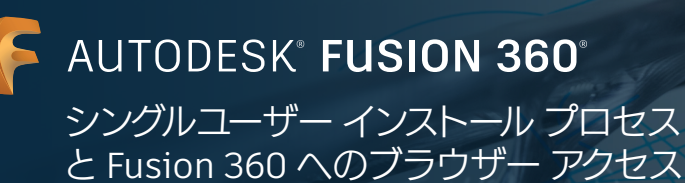

| メールをプラウザーで最高するには、ここをクリッグしてください。                                                                                                    | 2  | Fusion 360 のダウンロードとインストール                     |
|----------------------------------------------------------------------------------------------------|----|-----------------------------------------------|
|                                                                                                    |    |                                               |
| ソフトウェアのユーザーとして割り当てられました                                                                                                    | a. | 製品へのアクセス権を持っていることを示す電子メーム<br>がオートデスクから送信されます。 |
| tsubasa nakamura 様                                                                                                    |    |                                               |
| 契約管理者の Yoshiko Kubo 様によって、次の製品またはサービスのアクセス権が割り当てられま<br>した                                                                                                   |    | この電子メールを開き、[今すぐアカウントを作成]をク                    |
| Lesktop Connector     EAGLE - Premium                                                                                                    |    | リックします。                                       |
| Fusion 360     Evaluation 260 - Addition Projections - Electroneere                                                                                         |    |                                               |
| Fusion 360 - Generative Design - Flex Address                                                                                                    |    |                                               |
| <ul> <li>Fusion 360 – Machining Extension – Flex Access</li> </ul>                                                                                          |    |                                               |
| <ul> <li>Fusion 360 – Nesting &amp; Fabrication Extension – Flex Access</li> <li>Fusion 360 – Simulation – Flex Access</li> </ul>                           |    |                                               |
| Fusion 360 Additive Simulation Extension - Flex Access                                                                                                    |    |                                               |
| Fusion Team                                                                                                    |    |                                               |
| HSMWorks     HSMWorks = Ultimate                                                                                                    |    |                                               |
| Rendering                                                                                                    |    |                                               |
|                                                                                                    |    |                                               |
| サインインをして利用を開始 〉                                                                                                    |    |                                               |
| ご不明な点がございましたら、こちらからお問い合わせください。                                                                                                    |    |                                               |
| Autodesk Account でソフトウェアやサービスを利用したり、サポートを受けることができます。                                                                                                    |    |                                               |
| しくはこちらの概要ビデオをご覧ください。                                                                                                    |    |                                               |
| 白田三 ようしゃうわせ オムシミニシン ハンノ 原言語 みん 夕晴声 くん い 晴光 コノニン ひとけい ストママ ナコ ストロン マイト                                                                                       |    |                                               |
| 第1巻元 オードテス2時4本変化 T 1944-0224 米水都早央20時間 1-6-10 第2タイランドトリシスクエアオライスタワース24F<br>0.2016 Automatic Inc. All Related Reserved. 「発音上の注意と審測(発音)(長音条件)ブライバシー ポリシー) ヘルブ |    |                                               |
| キャールは豊美なお知らせです。オードダスひからのマークティング開連電子メールを受け取らない設定にしている場合でも、ホメールと<br>「時、男子にかったくなっ」、「何男なたか」でした。アスティングの                                                          |    |                                               |
| RELEBY(ADPOTICUM) CAREBONATICCTCTAN(COM)                                                                                                    |    |                                               |

| サインイン                      |  |
|----------------------------|--|
| 電子メール                      |  |
| name@example.com           |  |
| 次へ                         |  |
| 初めてオートデスクをご利用ですか? アカウントを作成 |  |
|                            |  |
|                            |  |

| <     | ようこそ<br>taro.suzuki@yopmail.com |         |
|-------|---------------------------------|---------|
| パスワード |                                 | お忘れですか? |
|       | サインイン                           |         |
|       | □ サインインを保持                      |         |
|       |                                 |         |

b. まだサインインしていない場合は、サインインの画面が表示されます。ご使用の Autodesk Account に関連付けられている電子メール アドレスを入力してください。

c. パスワードを入力し、[サインイン]をクリックします。

と Fusion 360 へのブラウザー アクセス

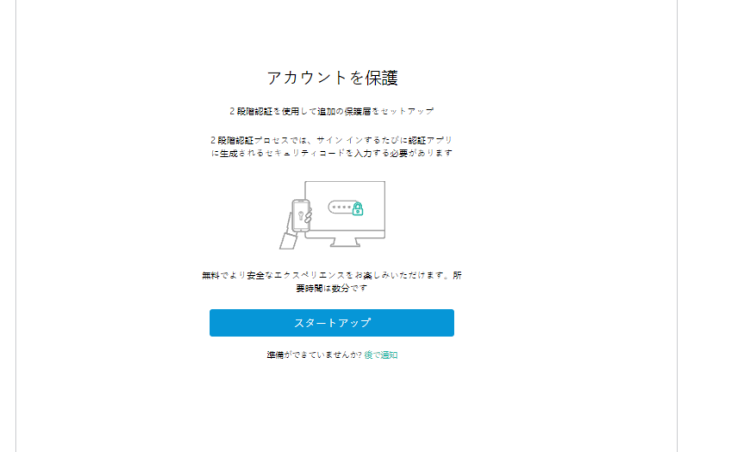

d. 2 段階認証を設定するオプションが表示されます。設定するには、[スタートアップ]をクリックし、プロンプトに従います。この手順をスキップするには、[後で通知]をクリックします。

| Autodesk Fus          | ion 360 の動作環境                                                                                                    |
|-----------------------|----------------------------------------------------------------------------------------------------|
| オペレーテ<br>ィング シス<br>テム | Apple® macOS™ Big Sur 11x*、Catalina 10.15、Mojave v10.14( <u>Apple セキュリティ アップデートの課題</u> )<br>Microsoft® Windows® 81 (64 ビット) ( <u>2023 年1月まで</u> )**<br>Microsoft Windows 10 (64 ビット) <u>Windows リリース機能</u> |
| CPU の種類               | x86 ベースの 64 ビット プロセッサ(Intel Core L, AMD Ryzen シリーズなど)、4 コア、17 GHz 以上。32 ビットはサ<br>ボートをれません<br>ARM ベースのプロセッサは Roset 2 を使用する場合にのみ一部サポートをれます。詳細については <u>こうらの記事</u> を<br>参照してください。                              |
| メモリ                   | 4 GB の RAM (内蔵グラフィックス 6 GB 以上を描録)                                                                                                    |
| グラフィッ<br>クス カード       | DirectX11 (Direct30 101 以上)<br>VRAM 1 GB 以上の専用 GPU<br>RAM 6 GB 以上の内蔵グラフィックス                                                                                                    |
| ディスク空<br>き容量          | 3 GB のストレージ                                                                                                    |
| 画面解像度                 | 1366 x 768 (表示スケール 100% で 1920 x 1080 以上を強く推奨)                                                                                                    |
| ポインティ<br>ング デバイ<br>ス  | HID 連動マウスまたはトラックパッド、オブションで Wacom® タブレットおよび 3Dconnexion SpaceMouse® を<br>サポート                                                                                                    |
| インターネ<br>ット           | ダウンロード速度 2.5 Mbps 以上、アップロード速度 500 Kbps 以上                                                                                                    |
| 依存関係                  | SSL 3.0、TLS 1.2 以降                                                                                                    |
|                       |                                                                                                    |
| 複雑なモデリ                | ングと処理向けに推奨される仕様                                                                                                    |
| CPUの種類                | 3 GHz 以上、6 コア以上                                                                                                    |
| メモリ                   | 8 GB 以上の RAM                                                                                                    |
| グラフィッ<br>クス           | VRAM 4 GB 以上の専用 GPU、DirectX 11 (Direct3D 11 以上)                                                                                                    |

e. Fusion 360 ソフトウェアの<u>動作環境</u>を確認します。ご 使用のコンピューターが動作環境を満たしている場合、 次の手順に進み、インストール プロセスを続けてくだ さい。

Chromebookをお使いの場合、またはご使用のコンピュ ーターが動作環境を満たさない場合、<u>fusion.online.</u> <u>autodesk.com</u>にアクセスして、インストールせずにブラ ウザーで Fusion 360 をご利用ください。このブラウザ ー アクセスのオプションは英語でのみ提供しています。

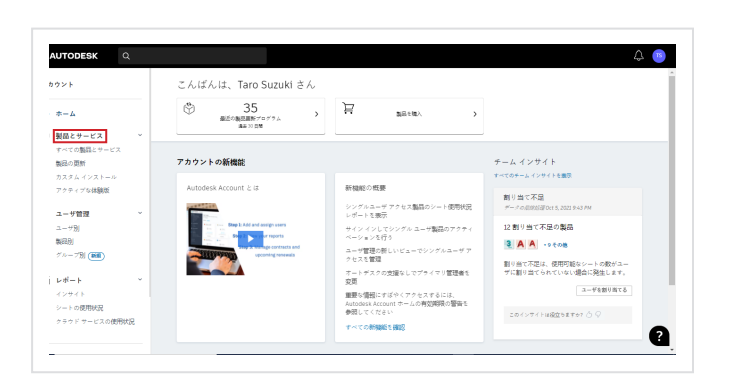

f. 2 段階認証を設定またはスキップすると、<u>manage.</u> <u>autodesk.com/home/</u>に移動します。ここで、ページの左 側にあるメニュー アイテム[製品とサービス]をクリックし ます。

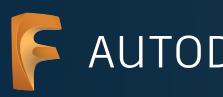

と Fusion 360 へのブラウザー アクセス

| AUTODESK Q                       |                                                                         |             |
|----------------------------------|-------------------------------------------------------------------------|-------------|
| カウント                             | 製品とサービス                                                                 | Q 0         |
| *                                | BRAND-TROCATE BRANCHORDAN                                               |             |
| 製品とサービス・                         | 246924699888103406                                                      | 74          |
| すべての構成とサービス                      | → 1888とサービス(12)                                                         |             |
| 第四の単新<br>カスタム インストール             | > 💦 Desktop Connector<br>BURN                                           | 9FC992/0=F  |
|                                  | > E ALLE - Frenhum<br>In Still                                          | 97.0995-0=F |
| インサイト<br>クラウド 9 - ビスの数期代名        | 2 E faxion 300<br>83301-52-55-1-57                                      | 98C920-F    |
| Million Procession Res           | Finite 300 - Additive Build Extension - Fier Access     Bits 1          | 9107983     |
| 100-001-001-000-000<br>1-005-002 | > E factors 200 - Generative Design - Ree Access                        | 91479123    |
|                                  | > E faules 300 - Machining Estension - Pies Assess                      | 91C791X     |
|                                  | Forling 300 - Nexting & Tabritation Extension - Pice Access     Instant | 4#C298X     |
|                                  | > Review Solo - Simulation - Fine Access                                | 9767983     |
|                                  | > E fealen 300 Additive Simulation Extension - Flax Access<br>500       | 91(791)     |
|                                  | > E Fution Team                                                         | 91 (791)    |
|                                  | > H SWevis                                                              | 97C9950=F   |
|                                  | Rendering                                                               |             |

g. これにより、<u>manage.autodesk.com/cep/</u>が開きます。 ここで Fusion 360 を見つけ、[今すぐダウンロード]を クリックします。

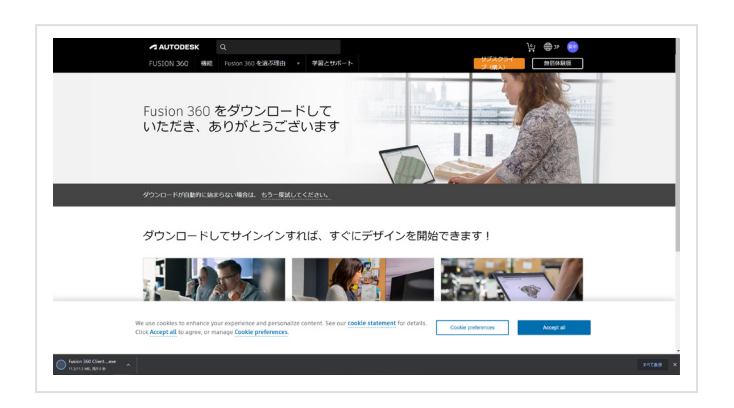

h. 新しいブラウザー ウィンドウが開き、Fusion 360 デス クトップ クライアントが自動的にダウンロードされま す。

ダウンロードが自動的に始まらない場合は、[もう一度 やり直す]をクリックして、もう一度試してください。

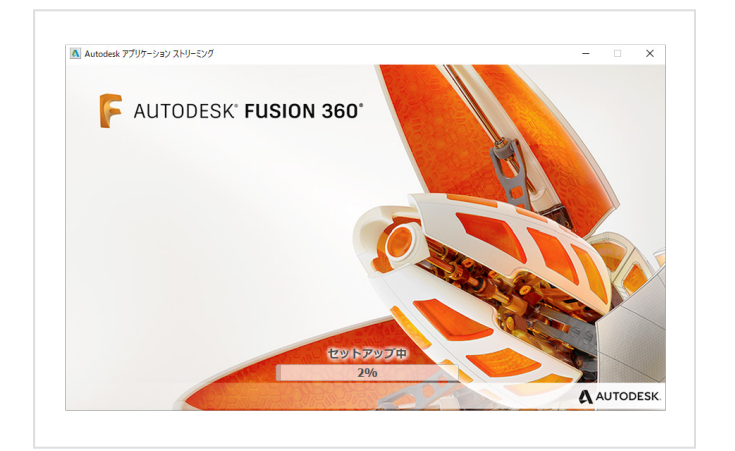

i. .dmg ファイルまたは .exe ファイルを開き、設定プロセ スを進めます。インストールの間、進行状況バーが表示 されます。インストールが完了すると、Fusion 360 が自 動的に起動します。この処理には数分かかる場合があ ります。

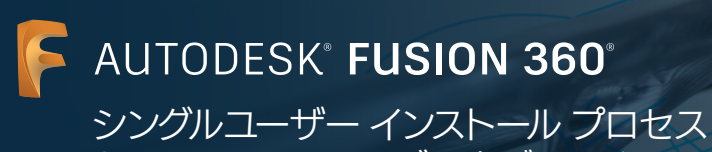

と Fusion 360 へのブラウザー アクセス

| 電子メール           |    |
|-----------------|----|
| name@example.co | om |
|                 |    |
|                 | 次へ |

j. 電子メール アドレスとオートデスク アカウントのパス ワードを使用して Fusion 360 にサインインします。 AUTODESK® FUSION 360® シングルユーザー インストール プロセス と Fusion 360 へのブラウザー アクセス

## Fusion 360 にブラウザーからアクセス

Fusion 360 ソフトウェアへのアクセス権をもつすべての Autodesk Account では、Fusion 360 へのブラウザー アクセスも可 能です。ブラウザーから Fusion 360 にアクセスできることは Chromebooks や類似の端末にとって理想的といえます。ダウンロ ードやインストールなしに使用できるブラウザー アクセスは、自宅のコンピューターと IT ラボの間のシームレスなエクスペリエ ンスを保障します。Fusion 360 へのブラウザー アクセスは英語でのみ提供しています。Fusion 360 へのブラウザー アクセスを 使用するには、fusion.online.autodesk.com にアクセスしてください。

# 学習リソース

Fusion 360 製品センターのトレーニングチュートリアルを利用して、Fusion 360の使い方を習得しましょう。

# サポート リソース

追加のサポートが必要な場合は、Education サポートページにアクセスするか、次のリソースをご利用ください。

- → 教育機関向け利用資格の確認プロセスについては、SheerID 学生 FAQまたはSheerID 教員 FAQ をお読みください。
- → 教育機関向け利用資格について質問がある場合は、<u>customerservice@sheerid.com</u>から認証サービス プロバイダー SheerID にお問い合わせください。
- → 教育機関向け Fusion Team の利用方法についてより詳しい情報は、<u>Autodesk Knowledge Network</u> から参照してくださ い。

オートデスクの無償ソフトウェアやクラウド サービスの使用にあたっては、ソフトウェアまたはクラウド サービスに付随する<u>利用規約またはその他の該当する</u> <u>規約</u>を承諾および順守いただく必要があります。教育機関限定ライセンスまたはサブスクリプションに従うソフトウェアおよびクラウド サービスは、<u>対象となる</u> ユーザーが<u>教育目的</u>でのみ使用することができ、商用、業務またはその他の営利目的のために使用することはできません。

Autodesk Education Communityのアカウントを作成するには、ユーザーは<u>最低年齢条件</u>を満たし、利用規約に同意し、すべての<u>利用資格</u>要件を満たすとともに、次のいずれかに該当する必要があります:(a)教職員、(b)学生、(c)認定教育機関または(d)オートデスクがスポンサーする設計コンテストの参加者または指導者。

Autodesk、オートデスクのロゴ、および Fusion 360 は、米国およびその他の国々における Autodesk, Inc. およびその子会社または関連会社の登録商標また は商標です。その他のすべてのブランド名、製品名、または商標は、それぞれの所有者に帰属します。オートデスクは、通知を行うことなくいつでも該当製品およ びサービスの提供、機能および価格を変更する権利を留保し、本書中の誤植または図表の誤りについて責任を負いません。 © 2021 Autodesk, Inc. All rights reserved.